# **Wireless USB Dongle**

**User's Manual** 

#### **ABOUT THIS MANUAL**

This manual is designed for use with the Wireless USB Dongle. Information in this document has been carefully checked for accuracy; however, no guarantee is given to the correctness of the contents. The information in this document is subject to change without notice. The manufacturer does not make any representations or warranties (implied or otherwise) regarding the accuracy and completeness of this document and shall in no event be liable for any loss of profit or any commercial damage, including but not limited to special, incidental, consequential, or other damage.

#### SAFETY INSTRUCTIONS

Always read the safety instructions carefully:

- Keep this User's Manual for future reference
- Keep this equipment away from humidity
- If any of the following situation arises, get the equipment checked by a service technician:
  - The equipment has been exposed to moisture.
  - The equipment has been dropped and damaged.
  - The equipment has obvious sign of breakage.
  - The equipment has not been working well or you cannot get it to work according to the User's Manual.

#### COPYRIGHT

This document contains proprietary information protected by copyright. All right are reserved. No part of this manual may be reproduced by any mechanical, electronic or other means, in any form, without prior written permission of the manufacturer.

#### TRADEMARKS

All trademarks and registered trademarks are the property of their respective owners or companies.

# **Table of Contents**

| 1. Introduction                                      | 1           |
|------------------------------------------------------|-------------|
| Features<br>Package Contents<br>System Requirements  | 2<br>2<br>2 |
| 2. Installation                                      | 3           |
| On Windows XP<br>On Windows Vista                    | 3<br>9      |
| 3. Wireless Connection                               | 13          |
| To make Cable Association<br>To make Pin Association | 13<br>15    |
| 4. Specifications                                    | 16          |
| 5. Troubleshooting                                   | 17          |
| 6. Regulatory Compliance                             | 18          |
| FCC                                                  | 18          |
| CE                                                   | 18          |
| WEEE Information                                     |             |

# 1. Introduction

This **Wireless USB Dongle** enables you to access your USB devices without limitation caused by wire. This Dongle is designed to adapt your regular USB 2.0 interface to a Wireless USB interface. Simply plug this dongle to your USB socket then the notebook turns into a wireless USB enabled platform, access your wireless USB devices such as printer, scanner freely without boundary up to 10 meters. Just plug the dongle in, then enjoy the freedom and take the advantage of operation wirelessly with the latest Wireless USB technology.

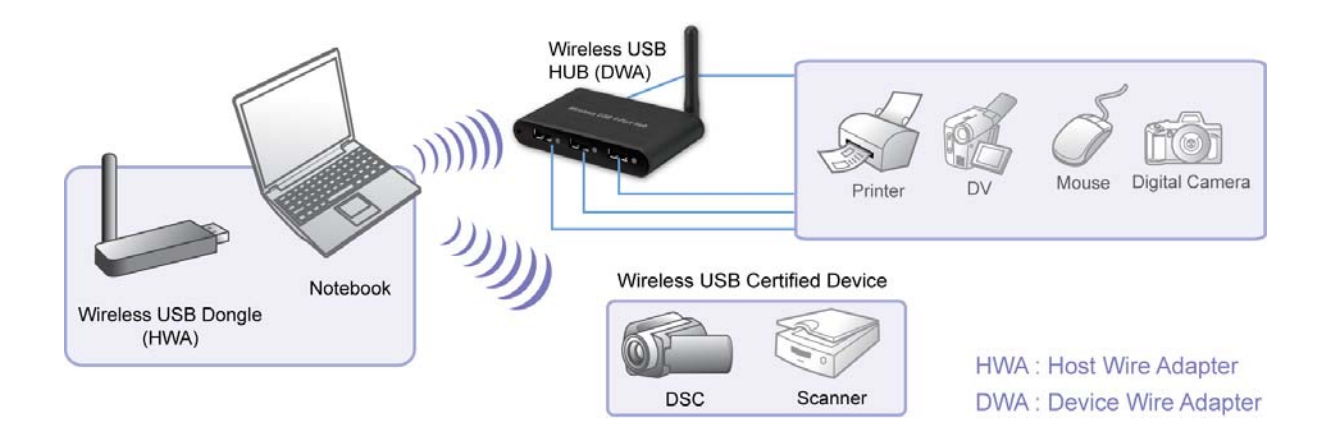

## **Features**

- Connect USB devices wirelessly
- No more wires , and less cable clutter
- Transmission speeds of up to 480Mbps
- Operation range up to 10 meters
- Support USB bus power low power use
- UWB (Ultra-Wide Band) technology use

## **Package Contents**

| Wireless USB Dongle           | x1 |
|-------------------------------|----|
| CD (Driver and User's Manual) | x1 |
| Quick Installation Guide      | x1 |

# **System Requirements**

■ Windows<sup>®</sup> XP SP2, Vista<sup>™</sup> 32/64-bit

### **Applicable for Serial Products of WUSB**

- Wireless USB 1 Port Hub
- Wireless USB 4 Port Hub
- Wireless USB Display Adapter
- Wireless USB Enclosure
- Wireless USB Docking

#### Notice

Environmental factors will affect wireless signal range. Actual wireless performance depends on various factors, including wireless distance, network condition, operation system, hardware environment, actual data throughput etc. To get the better performance, please note the host and device antenna need to be leveled horizontally and without obstacle between when using.

# 2. Installation

### **On Windows XP**

**Caution: DO NOT** connect the product to your computer before installing the driver on the provide CD.

#### To install Microsoft (R) .NET 2.0 Framework

1. Insert the provided CD into your disc drive and the installer program will run automatically when the **Wireless USB Dongle** CD is inserted.

If the installer program doesn't run automatically, please locate and **double-click** on the **Autorun.exe** file in the CD to launch the install program.

 If there is no Microsoft (R) .NET 2.0 Framework in your computer, you may see the screen prompted as below, and just click on Yes to start the Microsoft (R) .NET 2.0 Framework install process.

| InstallSh | nield                                                                                                    |
|-----------|----------------------------------------------------------------------------------------------------|
| ?         | Wireless USB Host Adapter optionally uses the Microsoft (R) .NET 2.0 Framework. Would you like to install it now? |
|           | <u>Y</u> es <u>N</u> o                                                                                            |

3. When you see the Microsoft .NET Framework 2.0 Setup screen as below, just click on Next anyway.

| 🕷 Microsoft .NET Framework 2.0 Setup                         |               |  |
|--------------------------------------------------------------|---------------|--|
| Welcome to Microsoft .NET Framework 2.0<br>Setup             |               |  |
| This wizard will guide you through the installation process. |               |  |
|                                                              | Next > Cancel |  |

4. When you see **License Agreement** as below, please Click on **Yes** to continue installs process.

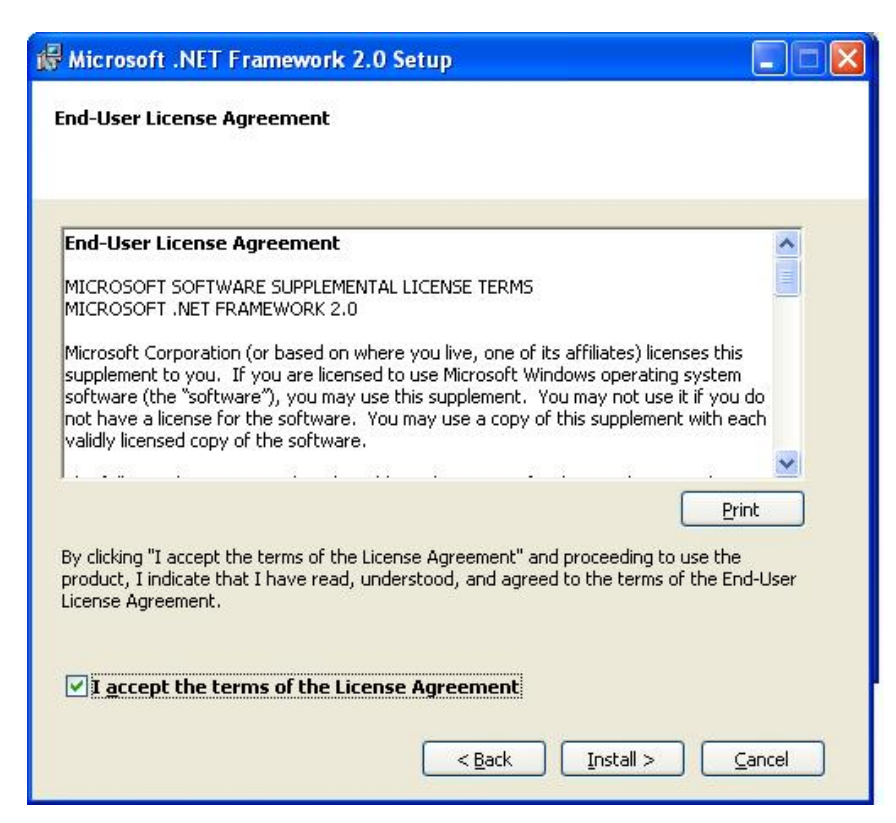

5. Please wait few minutes to run the Setup process, the actual needed time will depends on your hardware environment.

| Setup                                                                                                    |                       |
|----------------------------------------------------------------------------------------------------|-----------------------|
| Setup is configuring the install. This n<br>take a minute or two.                                                                                                    | nay                   |
|                                                                                                    |                       |
| 7                                                                                                    |                       |
| Microsoft .NET Framework 2.0 Setup                                                                                                    |                       |
| The items you selected are being installed.                                                                                                    |                       |
| Installation Progress:                                                                                                    |                       |
|                                                                                                    |                       |
| Installing native images                                                                                                    |                       |
| Executing: C:\WINDOWS\Microsoft.NET\Framework\v2.0.50727\ngen.exe install "<br>Version=2.0.0.0, Culture=neutral, PublicKeyToken=b77a5c561934e089" /NoDeper<br>/nologo | nscorlib,<br>ndencies |
| 2                                                                                                    | ancel                 |

6. Please click on **Finish** to complete the installation of Microsoft .NET Framework 2.0.

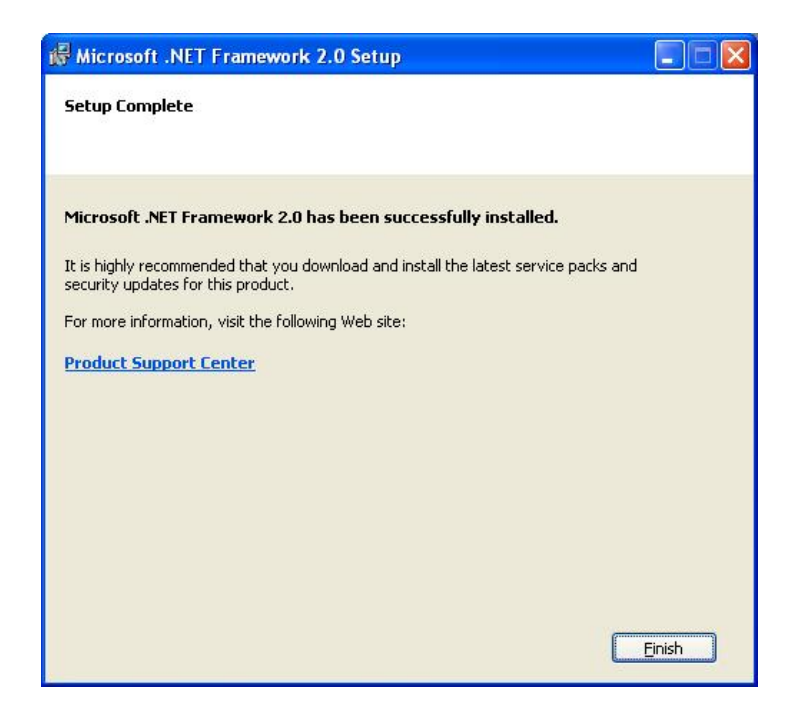

#### To install Wireless USB Dongle Driver

 Insert the provided CD into your disc drive and the installer program will run automatically when the Wireless USB Dongle CD is inserted. Please click Install to start the Wireless USB Driver install.

If the installer program doesn't run automatically, please locate and **double-click** on the **Autorun.exe** file in the CD to launch the install program.

2. Please wait few second to run the **Preparing to Install ...**process, the actual need time will depends on your hardware environment.

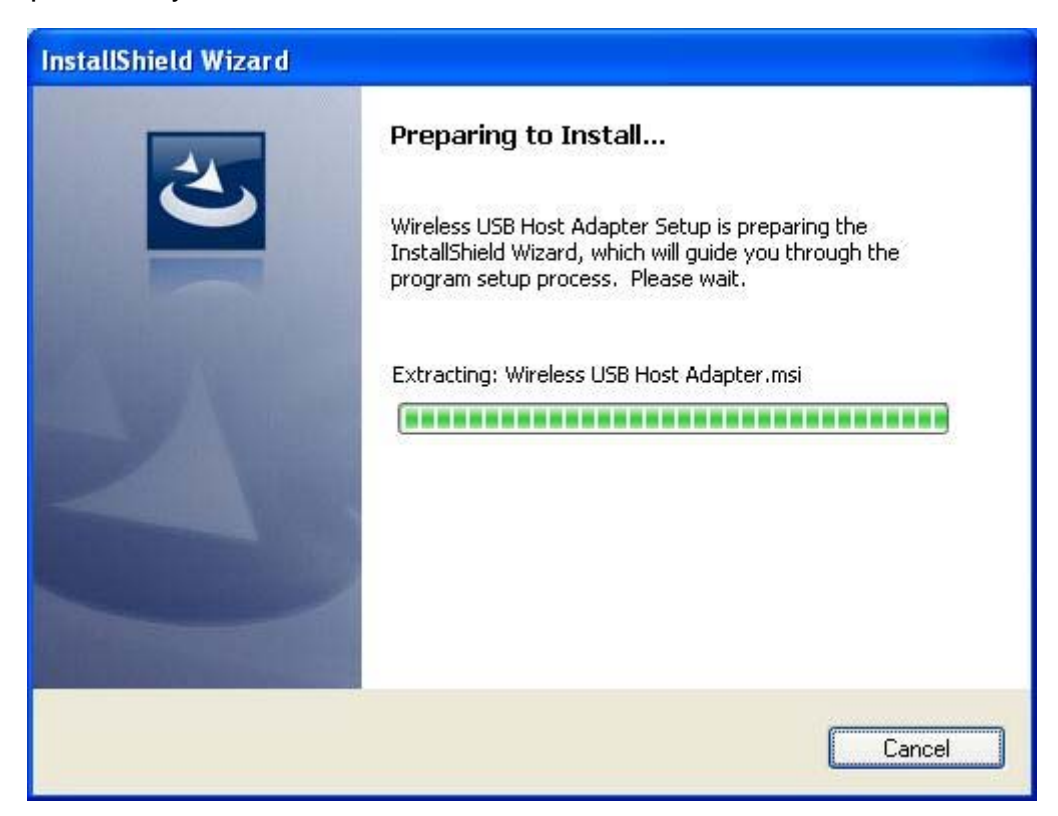

3. When you see the **Wireless USB Host Adapter** screen as below, just click on **Next** anyway.

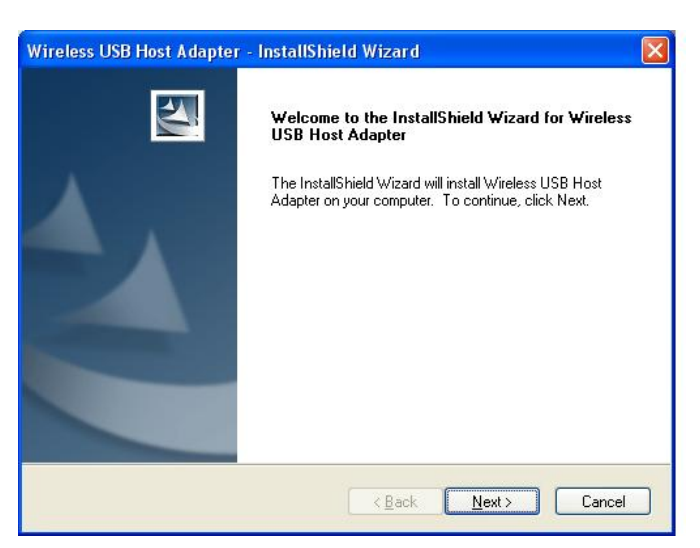

4. When you see **License Agreement** as below, please click on **Yes** to start Wireless USB Host Adapter software configuring process.

| cense Agreement                                                                                                    | and the second second s |
|----------------------------------------------------------------------------------------------------|----------------------------------------------------------------------------------------------------|
| Please read the following license agreement ca                                                                                                    | arefully.                                                                                                    |
| Press the PAGE DOWN key to see the rest of                                                                                                    | the agreement.                                                                                                    |
| END USER SOFTWARE LICENSE AGREEM                                                                                                    | IENT                                                                                                    |
| IMPORTANT - READ CAREFULLY                                                                                                    |                                                                                                    |
| Introduction. This End User Software License<br>between Stonestreet One, Inc. ("Licensor") an<br>("You", "You", "Licensee"). As used in this A<br>software code and any related updates, docu<br>made available to You pursuant to this Agreen<br>with which the Software is bundled at the time | Agreement ("Agreement") is by and<br>nd you, (either an individual or a single entity)<br>Agreement "Software" shall mean any<br>mentation or other materials that may be<br>nent. "Hardware" shall mean the device<br>of your purchase. This Agreement is made                                                                                                    |
| Do you accept all the terms of the preceding Li<br>select No, the setup will close. To install Wire<br>must accept this agreement.                                                                                                    | icense Agreement? If you Print<br>less USB Host Adapter, you Print                                                                                                    |
| IShield                                                                                                    |                                                                                                    |
|                                                                                                    | < <u>B</u> ack <u>Y</u> es <u>N</u> o                                                                                                    |
|                                                                                                    |                                                                                                    |
| The items you selected are being installed.                                                                                                    |                                                                                                    |
|                                                                                                    |                                                                                                    |
| Installation Progress:                                                                                                    |                                                                                                    |
| Installation Progress:                                                                                                    | ]                                                                                                    |
| Installation Progress:                                                                                                    | ]                                                                                                    |
| Installation Progress:                                                                                                    |                                                                                                    |
| Installation Progress:                                                                                                    | )                                                                                                    |
| Installation Progress:                                                                                                    |                                                                                                    |
| Installation Progress:                                                                                                    |                                                                                                    |
| Installation Progress:                                                                                                    |                                                                                                    |

5. Please click on Finish to complete the installation of Wireless USB Host Adapter.

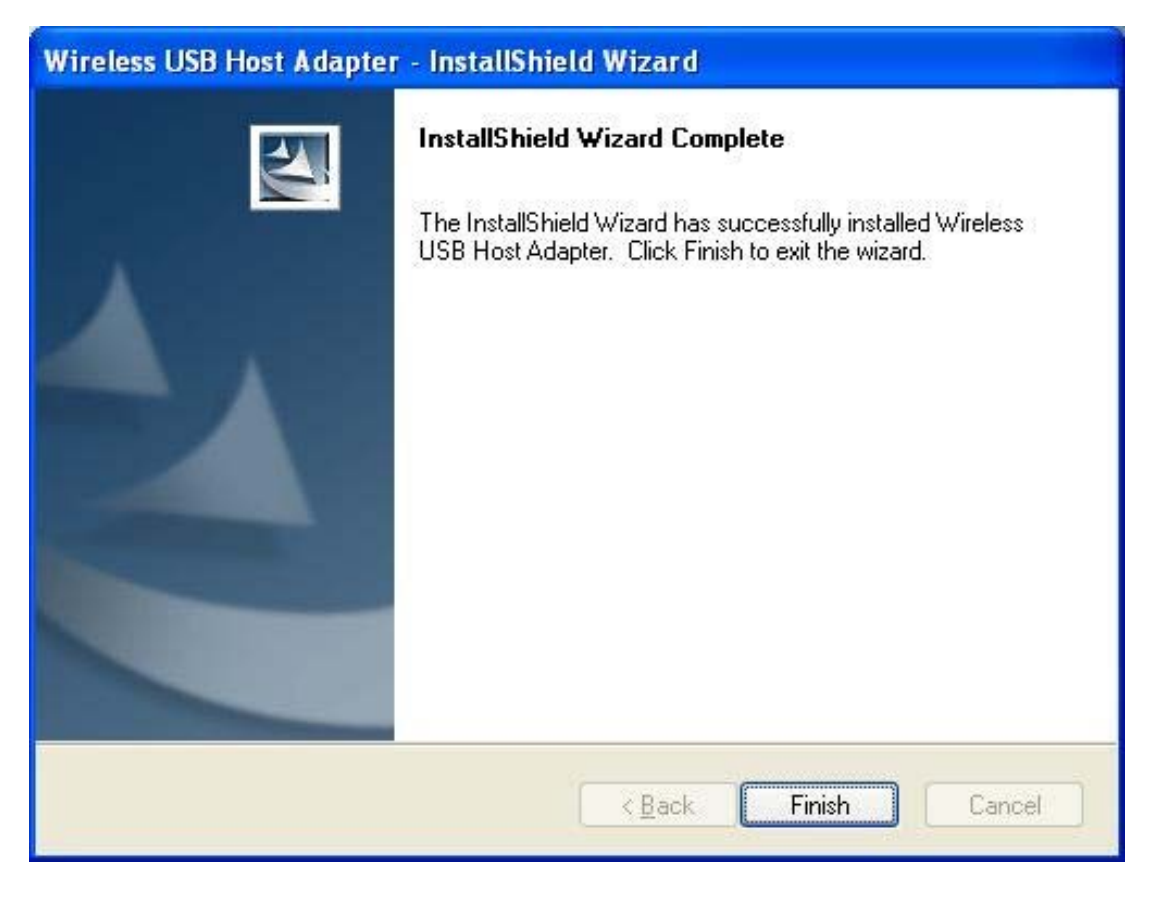

 Now you have completed the installation of Wireless USB Host Dongle. And you may find the icon of Wireless USB Manager of below in red mark at the notification area. The Icon color in gray means the status of before makes wireless connection.

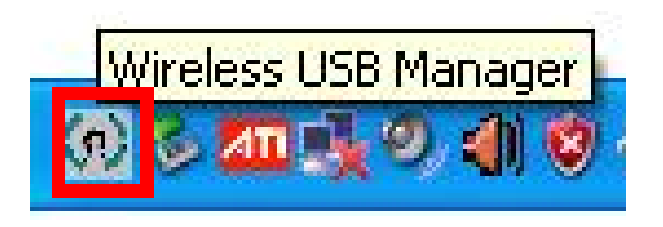

\*Actual strings depend on your operation system. These screen shots are from Windows XP SP2 and might vary slightly for each operation system.

Note : You will need to associate your Wireless USB device with the host adapter, so the device can be recognized and connected. About the way of **Wireless Connection** between Wireless USB Host Adapter and Wireless USB device, please refer to the next section of Wireless Connection.

### **On Windows Vista**

**Caution: DO NOT** connect the product to your computer before installing the driver on the provide CD.

#### To install Wireless USB Dongle Driver

 Insert the provided CD into your disc drive and installer program will run automatically when the Wireless USB Dongle CD is inserted. Please click on Run Autorun.exe to execute the installer program.

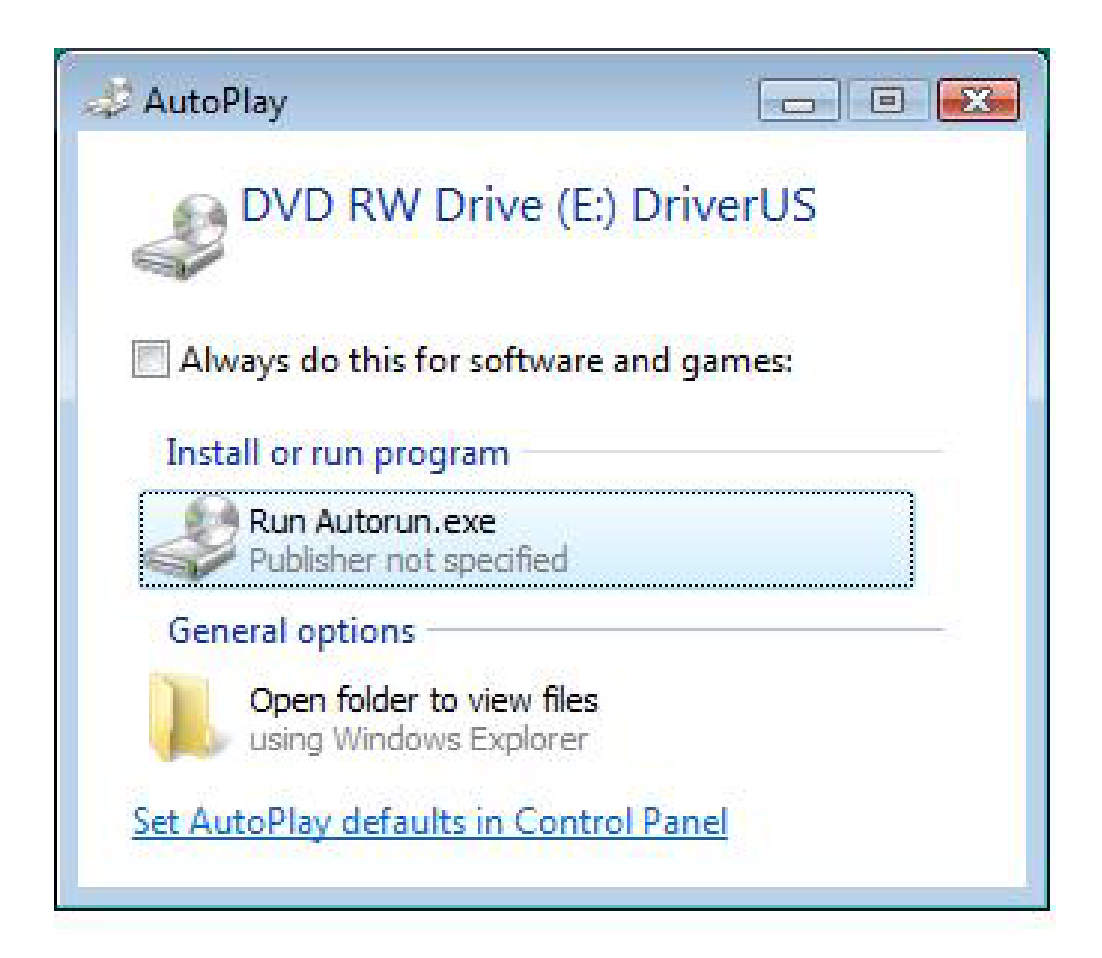

If the installer program doesn't run automatically, please locate and double-click on the **Autorun.exe** file in the CD to launch the install program. 2. Please wait few second to run the **Preparing to Install ...**process, the actual need time will depends on your hardware environment.

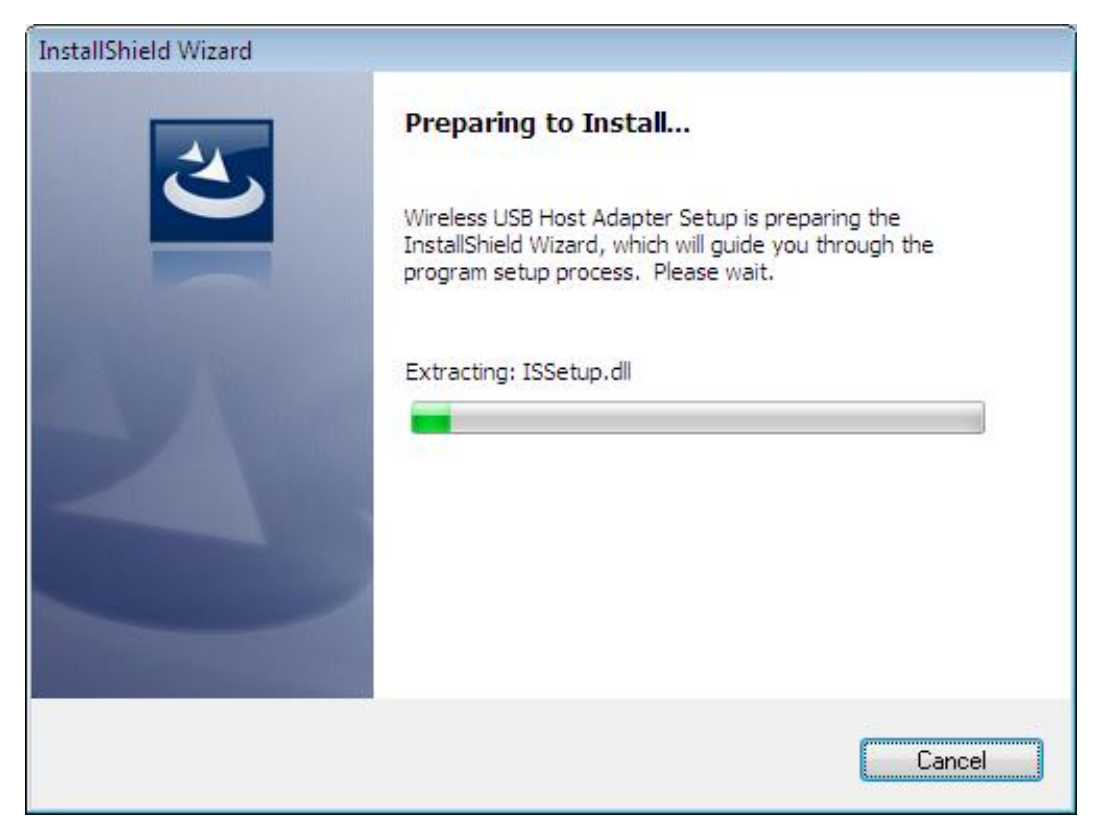

3. When you see the **Wireless USB Host Adapter – InstallShield Wizard** screen as below, just click on **Next** anyway.

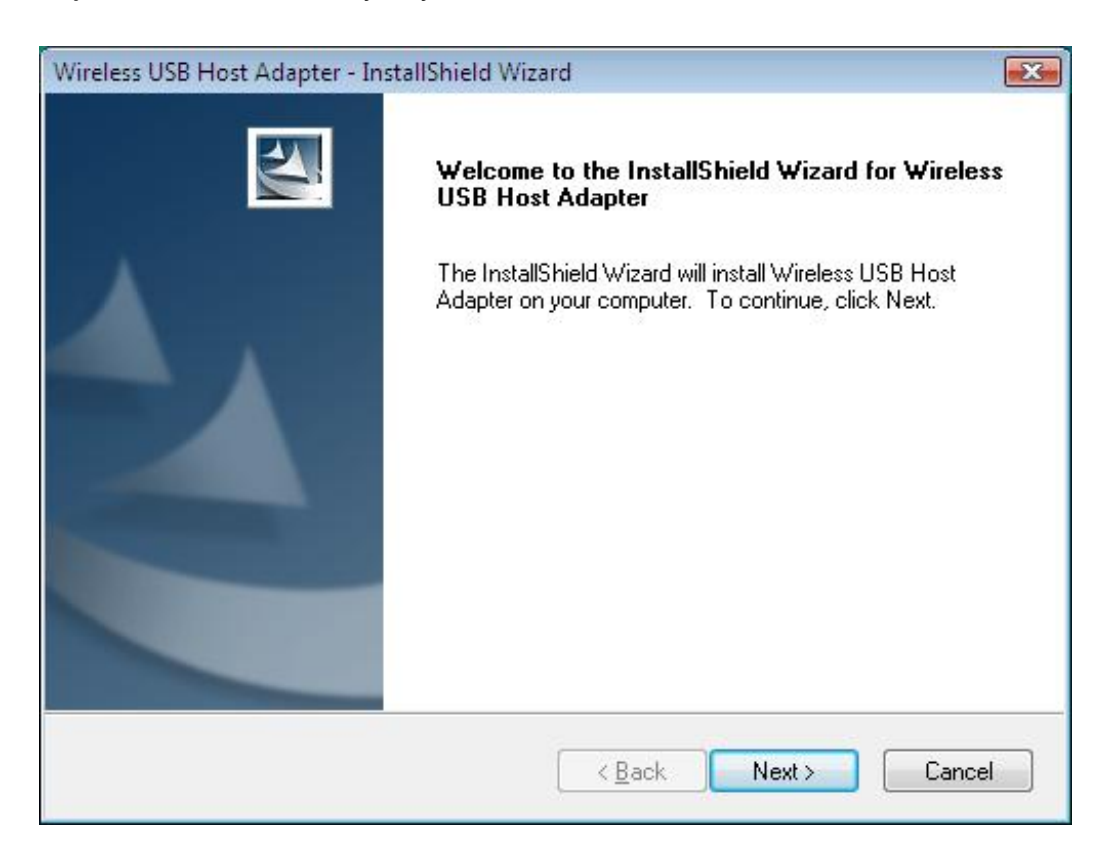

4. When you see **License Agreement** as below, please click on **Yes** to start Wireless USB Host Adapter software configuring process.

| Vireless USB Host Adapter - InstallShield Wizar                                                                                                    | rd                                                                                                    |                                         |
|----------------------------------------------------------------------------------------------------|----------------------------------------------------------------------------------------------------|-----------------------------------------|
| License Agreement<br>Please read the following license agreement ca                                                                                                    | refullu                                                                                                    |                                         |
|                                                                                                    |                                                                                                    |                                         |
| Press the PAGE DOWN key to see the rest of t                                                                                                    | he agreement.                                                                                                    |                                         |
| END USER SOFTWARE LICENSE AGREEM                                                                                                    | ENT                                                                                                    | <u> </u>                                |
| IMPORTANT - READ CAREFULLY                                                                                                    |                                                                                                    |                                         |
| Introduction. This End User Software License<br>between Stonestreet One, Inc. ("Licensor") an<br>("You", "Your", "Licensee"). As used in this A<br>software code and any related updates, docun<br>made available to You pursuant to this Agreem<br>with which the Software is bundled at the time | Agreement ("Agreement") is by and<br>id you, (either an individual or a single<br>greement "Software" shall mean any<br>nentation or other materials that may be<br>ent. "Hardware" shall mean the devic<br>of your purchase. This Agreement is r | entity)<br>e<br>xe<br>made <del>-</del> |
| Do you accept all the terms of the preceding Li<br>select No, the setup will close. To install Wirel<br>must accept this agreement.<br>stallShield                                                                                                    | cense Agreement? If you<br>ess USB Host Adapter, you                                                                                                    | Print                                   |
|                                                                                                    | K Back Yes                                                                                                    | No                                      |

| Setup Status                                                  | 124          |
|---------------------------------------------------------------|--------------|
| Wireless USB Host Adapter is configuring your new software in | istallation. |
| Publishing qualified components                               |              |
|                                                               |              |
|                                                               |              |
| allShield                                                     | Cancel       |

5. Please click on **Finish** to complete the installation of Wireless USB Host Adapter.

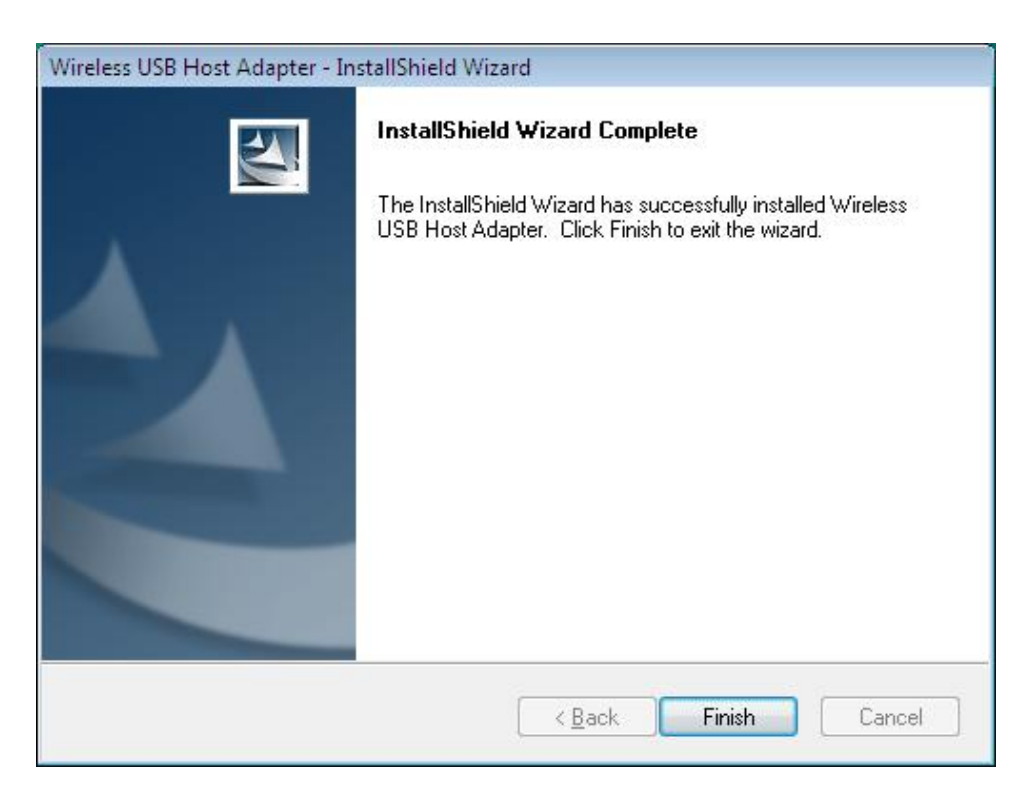

\*Actual strings depend on your operation system. These screen shots are from Windows Vista 32-bit and might vary slightly for each operation system.

 Now you have completed the installation of Wireless USB Host Dongle. And you may find the icon of Wireless USB Manager of below in red mark at the notification area. The lcon color in gray means the status of before makes wireless connection.

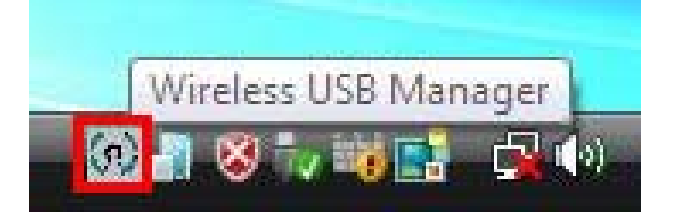

- Please prepare Wireless USB Device, such as Wireless USB Hub, Wireless USB Display Adapter or Wireless USB Enclosure ...etc, to make the wireless connection with Wireless USB Host Dongle. And then you may start to enjoy using your device wireless.
- Note : You will need to associate your Wireless USB device with the host adapter, so the device can be recognized and connected. About the way of **Wireless Connection** between Wireless USB Host Adapter and Wireless USB device, please refer to the next section of Wireless Connection.

# 3. Wireless Connection

You will need to associate your Wireless USB device with the host adapter, so the device can be recognized and connected. There are two ways as bellows.

### To Make Cable Association

- 1. Both of **Wireless USB Host & Wireless USB Device** driver installation completed is necessary before you start to make cable association.
- Get started by plugging your Wireless USB host adapter into an available USB or Expresscard/34 port on your computer or notebook first and you will find the Wireless USB Manager color in white.

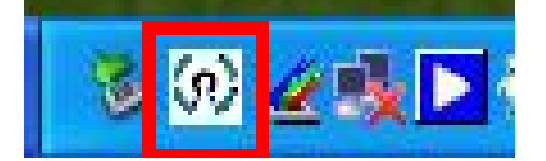

- 3. Power on your Wireless USB device after.
- 4. Using a **USB Type A to Mini B cable**, connect the wireless device to the computer.
- 5. When the **Wireless USB Cable Association** screen prompted as below, please Click on **Accept Association** and **OK** for **Association successful**.

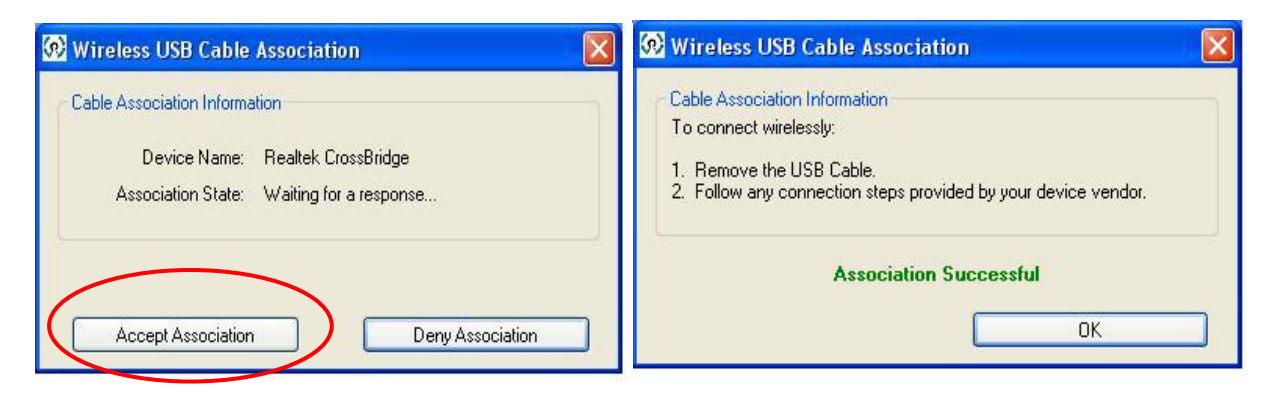

Note: The message of **Found New Hardware** will pop up when making cable association. Please ignore the message or click **Cancel**.

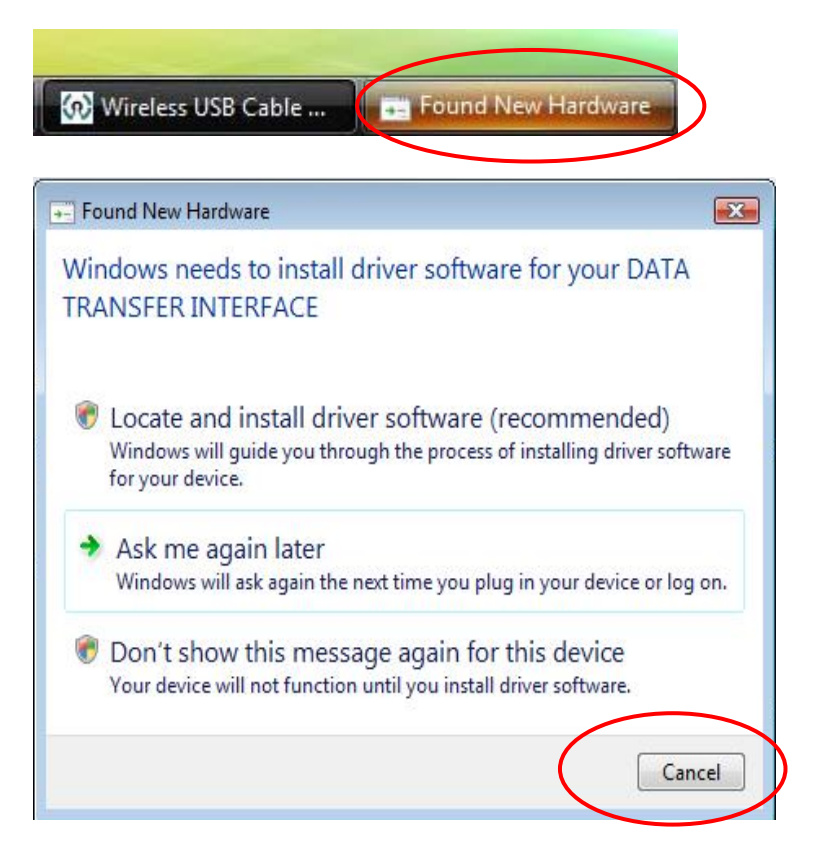

 Remove the USB Cable on you Wireless USB device. Please double click the Wireless USB Manager in notification area. The icon in Green represents association successful, and now you may start to enjoy using your device wirelessly.

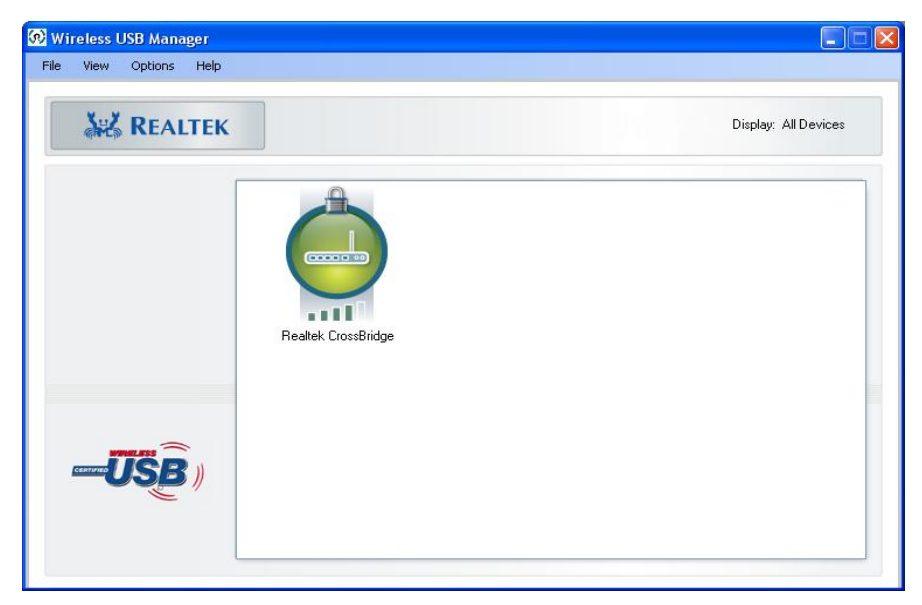

\*Actual strings depend on your Wireless USB Host adapter. These screen shots above are from Wireless USB Dongle and might vary slightly for Wireless USB Expresscard.

### To Make Pin Association

- 1. Both of **Wireless USB Host & Wireless USB Device** driver installation complete is necessary before you start to make cable association.
- Get started by plugging your Wireless USB host adapter into an available USB or Expresscard/34 port on your computer or notebook first and you will find the Wireless USB Manager color in white.

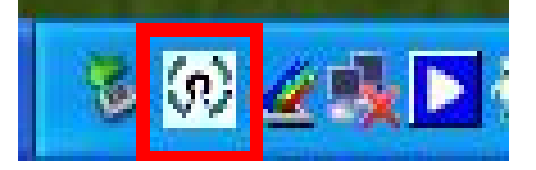

- 3. Power on your Wireless USB device.
- 4. Please double click the **Wireless USB Manager** in notification area; a pop up Window will appear as below. Please click Discovery Mode to make association.

| ile View | Options He |                                                                                                    |
|----------|------------|----------------------------------------------------------------------------------------------------|
| Disc     | overy Mode | Getting Started:<br>You will need to associate your Wireless USB device with the host adapter<br>so the device can be recognized and connected.                                                                                                    |
| CENTRE   | ĴŜÊ)       | <ul> <li>Consult your device manual for directions specific to your device.</li> <li>Power on your Wireless USB device.</li> <li>Using a USB cable, connect the wireless device to the computer.</li> <li>Press the "Accept Association" button in the window when prompted.</li> <li>Remove the USB Cable.</li> <li>Follow any connection steps provided by your device vendor.</li> </ul> |

5. For Pin Association – Enter the number of **1234** into the box and press "Accept

Association" button to complete the pin association.

| Association State: Waiting for a response<br>PIN Length: 4 |  |
|------------------------------------------------------------|--|
| PIN Length: 4                                              |  |
|                                                            |  |
| PIN 1234                                                   |  |
|                                                            |  |

 Please double click the Wireless USB Manager in notification area. The icon in Green represents association successful, and now you may start to enjoy using your device wirelessly.

| 🐼 Wireless USB Manager |                      |
|------------------------|----------------------|
| File View Options Help |                      |
| Ker Realtek            | Display: All Devices |
| Realtek CrossBridge    |                      |
|                        |                      |

\*Actual strings depend on your Wireless USB Host adapter. These screen shots above are from Wireless USB Dongle and might vary slightly for Wireless USB Expresscard.

# 4. Specifications

| ltem                        | Description                                             |
|-----------------------------|---------------------------------------------------------|
|                             | Upstream link: USB 2.0                                  |
| Interface                   | Downstream : Wireless USB                               |
| Form Factor                 | Dongle                                                  |
| Antenna                     | Dipole Antenna                                          |
| Power Mode                  | Bus-powered                                             |
| PHY Data Rate               | Support all WiMedia data rates from 53.3Mbps to 480Mbps |
| DLW Compliance              | WiMedia 1.0 MAC & 1.1                                   |
| PHY Compliance              | PHY compliant & Support for 1.2 PHY                     |
| Frequency Range             | 3.1GHz to 4.8GHz ;                                      |
|                             | UWB PHY Supports Band Groups 1                          |
|                             | 3.1GHz to 4.8GHz; 6.336~7.920 GHz                       |
|                             | UWB PHY Supports Band Groups 1 & 3                      |
|                             | Compliant to WiMedia MultiBand OFDM                     |
| RF modulation type          | PHY Technical Specification Release 1.1                 |
| Operational Range           | Up to 10 meters                                         |
| Operation System<br>Support | Windows <sup>®</sup> XP SP2, Vista™ 32/64-bit           |
| Working Environment         | Operation temperature: 10 ~ 40 °C                       |
|                             | Storage temperature: -10 ~ 60 °C                        |
| Housing                     | Plastic                                                 |

\*Specifications are subject to change without further notice

# 5. Troubleshooting

• The disconnection has occurred.

When disconnection caused by inappropriate usage or system distortion has occurred, please remove the device and plug in again.

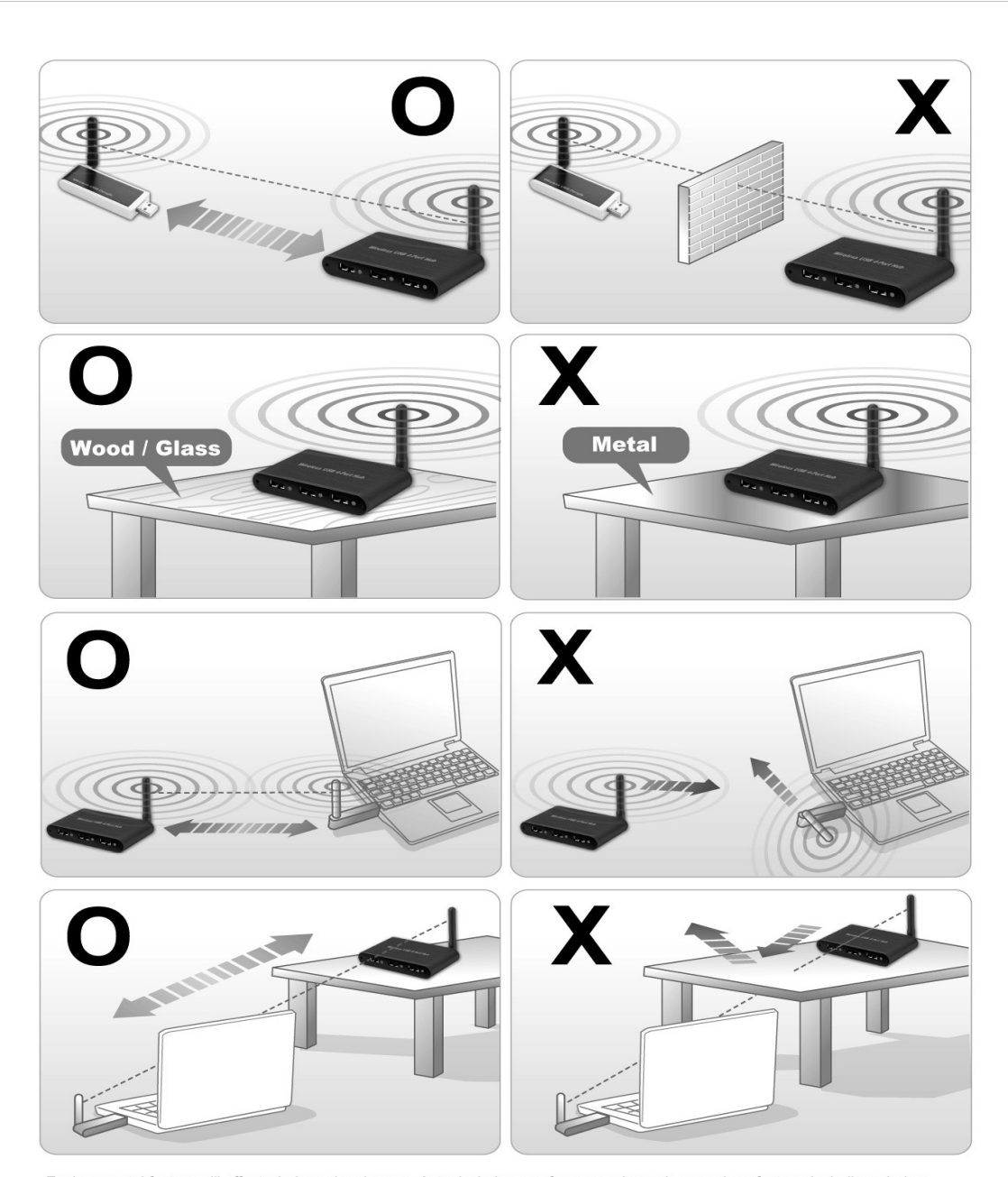

Environmental factors will affect wireless signal range. Actual wireless performance depends on various factors, including wireless distance, network condition, operation system, hardware environment, and actual data throughput etc. To get the better performance, please note the host and device antenna need to be leveled horizontally and without obstacle between when using.

# 5. Regulatory Compliance

### **FCC Conditions**

This equipment has been tested and found to comply with Part 15 of the FCC Rules. Operation is subject to the following two conditions:

(1) This device may not cause harmful interference

(2) This device must accept any interference received. Including interference that may cause undesired operation.

**Important!** Changes or modifications not expressly approved by the manufacturer responsible for compliance could void the user's authority to operate the equipment. Use an approved phone set.

### CE

This equipment is in compliance with the requirements of the following regulations: EN 55 022: CLASS B

### **WEEE Information**

For EU (European Union) member users:

According to the WEEE (Waste electrical and electronic equipment) Directive, do not dispose of this product as household waste or commercial waste. Waste electrical and electronic equipment should be appropriately collected and recycled as required by practices established for your country. For information on recycling of this product, please contact your local authorities, your household waste disposal service or the shop where you purchased the product.

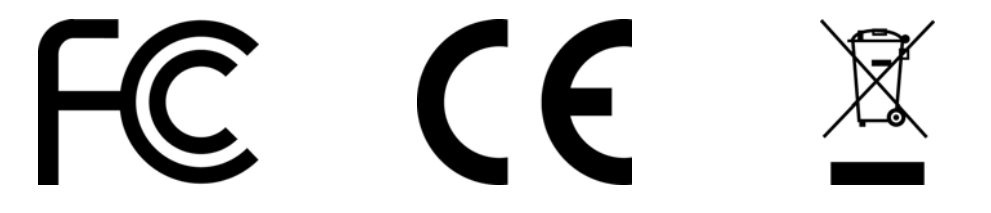